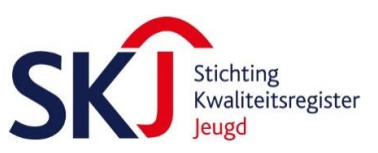

# Instructie collectief aanleveren van gegevens voor de vooraanmelding

Stap 1: Maak eerst een werkgeversaccount aan (als u dat nog niet heeft) via: https://skjeugd.nl

Klik eerst op 'Informatie en nieuws'

| SKO Stichting<br>Kwaliteitsregister | Informatie en nieuws   Registratie | Tuchtrecht   Ac  | ccreditatie       | Mijn SKJ     |
|-------------------------------------|------------------------------------|------------------|-------------------|--------------|
| Jenĝa                               | Klik eerst hier                    | Over SKJ 👻 Regis | ster Werkgevers 🕶 | Nieuws 🗸 FAQ |
| Home :: Informatie en nieuws        |                                    |                  | Klik dan hier     | Q            |
| Informatie en nieuws                |                                    |                  |                   | <b>&gt;</b>  |
|                                     |                                    |                  |                   |              |

**Stap 2** Vul de gevraagde gegevens in. Let op: Kijk eerst goed of de naam van uw organisatie al in de uitklaplijst staat. Zo niet, dan klikt u op 'Bedrijf toevoegen'.

| Bedrijfsgegevens                                                      |                         |                           |                   |
|-----------------------------------------------------------------------|-------------------------|---------------------------|-------------------|
| Bedrijfsnaam:                                                         | Vul een zoekterm in     |                           | Bedrijf toevoegen |
| Contactpersoon                                                        | acca <br><u>Acca</u> re |                           |                   |
| Geslacht:                                                             | De heer                 | Mevrouw                   |                   |
| Voornaam:                                                             |                         |                           |                   |
| Voorletters:                                                          |                         |                           |                   |
| Tussenvoegsel:                                                        |                         |                           |                   |
| Achternaam: (Meisjesnaam)                                             |                         |                           |                   |
| Telefoon: *                                                           |                         |                           |                   |
| E-mailadres:                                                          |                         |                           |                   |
| Ja, ik ga akkoord met de alg<br>Velden met een * zijn niet verplicht. | iemene voorwaarden var  | n de Stichting Kwaliteits | register Jeugd    |
| Verstuur dit formulier                                                |                         |                           |                   |
| lik hier na het invul                                                 | len                     |                           |                   |

Vervolgens wordt uw account door SKJ geaccordeerd. Hier gaat ongeveer een werkdag overheen.

### Melding

Uw account is nog niet goedgekeurd.

**Stap 3** Als u na accordering inlogt, ziet u de aan uw organisatie gekoppelde professionals, inclusief de status van hun registratie of vooraanmelding. *Let op: dit zijn reeds geregistreerde professionals en professionals die zich al zelf vooraangemeld hebben via de website.* Het kan natuurlijk ook zijn dat de lijst werknemers leeg is. Dan zijn er nog geen professionals gekoppeld aan uw organisatie.

| Werknemers Mutaties | Exporteer werknemerlijst 上 | Zoek op naam |
|---------------------|----------------------------|--------------|
| S.K.J. Admin        | jeugdzorgwerkers           | Nieuw >      |
| S.P.O. de Bie       | vooraanmelden              | Nieuw >      |
| M. Breukhoven       | pedagogen                  | Nieuw >      |
|                     |                            |              |

| Werknemers Mutaties                   | Exporteer werk | nemerlijst 上 | Zoek op naam  |   | Navigatie              |     |
|---------------------------------------|----------------|--------------|---------------|---|------------------------|-----|
| V.J.M.W. Schellinx                    | psycho         | ologen       | Geregistreerd | > | Dashboard              | >   |
|                                       |                |              |               |   | Mijn profiel           | >   |
| Mijn SKJ                              |                |              |               |   | Enquete                | >   |
| Mijn profiel                          | )              | Enquete      |               | > | Bedrijfsprofiel        | >   |
| Persooniijke informatie               | •              |              |               |   | Werklijst              | >   |
| Bedrijfsprofiel<br>Bedrijfsinformatie | )              | Werklijst    |               | > | Mutaties in werknemers | >   |
|                                       | F              |              |               |   | Importeer werknemers   | >   |
| Mijn facturen                         | )              | Vraag / Ant  | twoord        | ) | Klik op 'importee      | r   |
|                                       |                |              |               |   | werknemers'            | . > |
|                                       |                |              |               |   | Wachtwoord wijzigen    | >   |

Stap 4 Klik vervolgens op 'importeer werknemers'.

U komt op een nieuwe pagina:

# Upload Excel

Bij het invullen van het template zijn onderstaande velden verplicht om in te vullen. In de kolom staat er een \* bij de verplichte velden.

- Naam professional
- E-mailadres
- Geslacht
- Target
- CAO

De overige velden kunt u invullen als u over de gevraagde gegevens beschikt, maar het hoeft niet. Mogelijk wordt er een functionaliteit ingebouwd, waarbij de organisatie die een volledig ingevuld formulier uploadt, een collectieve werkgeversverklaring kan afgeven voor de medewerkers.

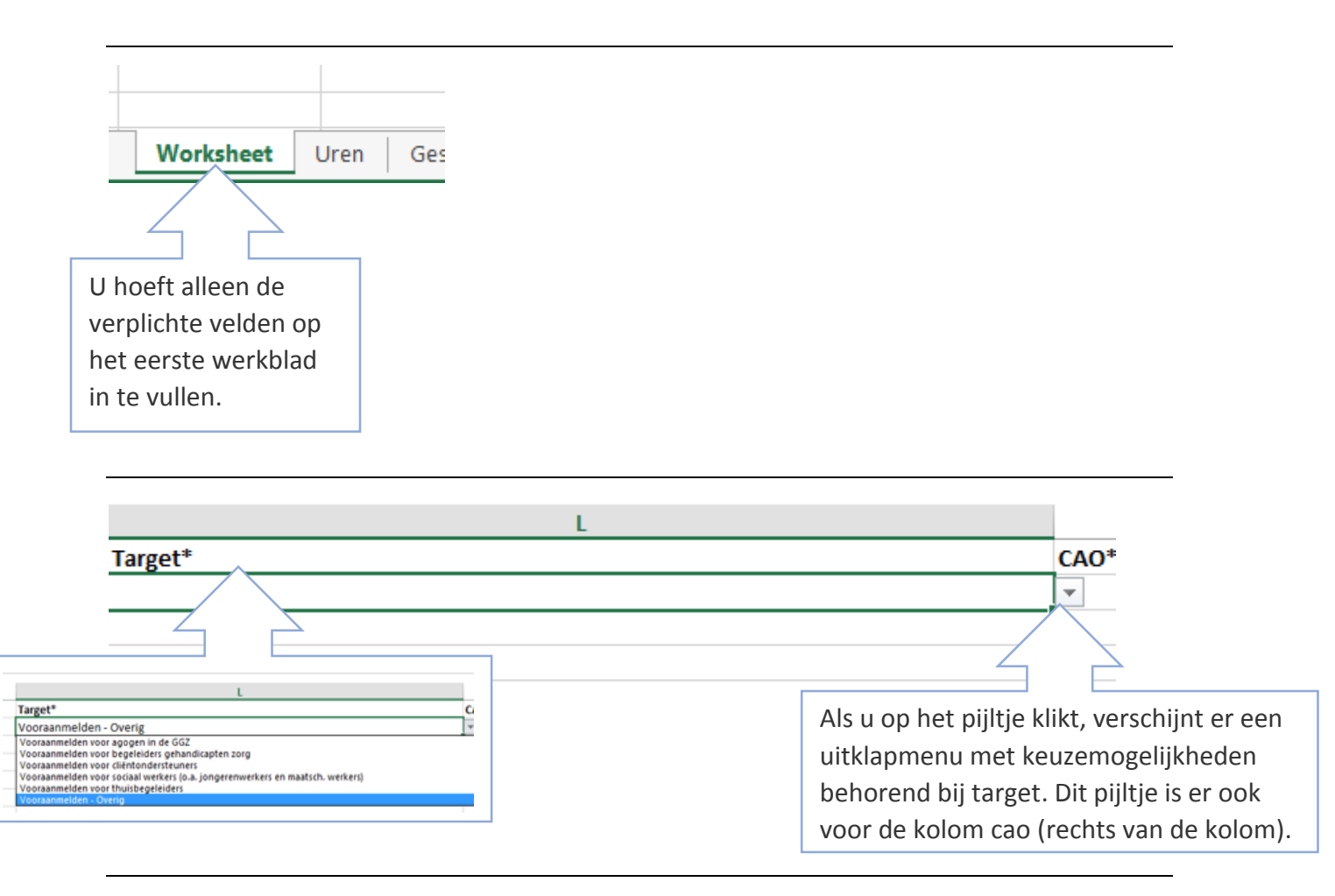

**Stap 5** Als u klaar bent met invullen, slaat u het bestand op op uw computer.

**Stap 6** Ga vervolgens weer naar uw werkgeversaccount en de pagina 'Importeer werknemers'. Klik op 'Excel bestanden selecteren'. Selecteer uw excelbestand en klik op 'importeren'.

| <ul> <li>Download Template</li> </ul> |                                                      |
|---------------------------------------|------------------------------------------------------|
| + Excel bestanden selecteren          | ) Importeer                                          |
| Klik eerst hier en kies uw<br>bestand | Klik daarna hier en uw<br>bestand wordt geïmporteerd |

## **Overzicht Imports**

| XV9X Overzicht r                                   | maatregelen 2-12-2015 | 04-12-2015 | In wachtrij                                      |
|----------------------------------------------------|-----------------------|------------|--------------------------------------------------|
| Als u op dit icoon klikt,<br>kunt uw excel bestand |                       |            | Dit betekent dat uw<br>upload in behandeling is. |
| weer downloaden.                                   |                       |            |                                                  |

Na enige minuten wordt uw aangeleverde excelbestand verwerkt en ziet u de namen van de betreffende medewerkers in de lijst 'Overzicht geïmporteerde medewerkers'.

| XLSX | Test template gebruikers MB | 04-12-2015 | Verwerkt |  |
|------|-----------------------------|------------|----------|--|
|      |                             |            |          |  |

# Overzicht geïmporteerde medewerkers

| Zoek op naam    |            |
|-----------------|------------|
|                 |            |
| M.A. Breukhoven | 04-12-2015 |
|                 |            |

Als u een button ziet met 'Verwerkt met fouten', betekent dit dat er een of meerdere velden niet correct waren, maar dat de overige gegevens wel goed geïmporteerd zijn.

### **Overzicht Imports**

| XLSX | Overzicht maatregelen 2-12-2015 | 04-12-2015 | In wachtrij       |
|------|---------------------------------|------------|-------------------|
| XLSX | Test template gebruikers MB     | 04-12-2015 | Verwerkt met fout |
| XLSX | Test template gebruikers MB     | 04-12-2015 | Verwerkt          |

Als u op de rode button klikt, ziet u de aard van deze melding. In dit voorbeeld is bij een professional een e-mailadres geüpload dat al in ons systeem aanwezig is. Deze professional is dan niet geïmporteerd, alle andere wel. U kunt een nieuwe excel template uploaden waarin u alleen de professional(s) met een foutmelding invoert. In dit geval kijkt u eerst of de betreffende professional al vooraangemeld of geregistreerd is. Zo niet dan zou u een ander e-mailadres kunnen invoeren.

### Errors

| Bericht                     | Waarde                  | Rij | Kolom  |
|-----------------------------|-------------------------|-----|--------|
| Komt al voor in het systeem | m.breukhoven@skjeugd.nl | 1   | E-mail |
|                             |                         |     |        |

### E-mail naar geïmporteerde medewerkers

De medewerkers ontvangen vervolgens een e-mail van SKJ, waarin hen gevraagd wordt via een link hun account te activeren en aan te vullen met o.a. een VOG niet ouder dan 1 jaar, een werkgeversverklaring en informatie over opleidingen en behaalde diploma's. De diploma's moeten ook geüpload worden.

In sommige gevallen wordt mail van SKJ in de spambox geplaatst. Ook zijn de spamfilters van organisaties soms zo afgesteld dat SKJ-mail niet aankomt bij de professional. Professionals met een privé-mailadres kunnen onderstaande handelingen verrichten om ervoor te zorgen dat SKJ-mail niet als spam wordt gezien. Voor professionals met een werk-mailadres zal de organisatie via de provider daarvoor moeten zorgen.

### Skjeugd.nl toevoegen als een vertrouwd e-maildomein

Let op: SKJ communiceert met u via e-mail. Om ervoor te zorgen dat berichten van SKJ niet als spam worden gezien, kunt u uw filters aanpassen zodat u alle e-mailberichten van betrouwbare e-maildomeinen zult ontvangen.

Als uw e-mail provider hieronder niet wordt vermeld, kunt u hen vragen een domein toe te voegen aan uw lijst van veilige afzenders.

Voor Gmail:

- 1. Klik op de pijl omlaag in het zoekveld boven aan een willekeurige Gmail-pagina.
- 2. Typ 'skjeugd.nl' in het *Van*-veld.
- 3. Klik op *Filter maken met deze zoekopdracht* rechts onderaan.
- 4. Vink het vakje aan naast Nooit naar Spam zenden.
- 5. Klik op *Filter maken.*

### Voor Hotmail:

- 1. Klik op **Opties** en vervolgens op **Meer opties**.
- 2. Onder Ongewenste e-mail voorkomen, klikt u op 'Veilige en geblokkeerde afzenders'.
- 3. Klik op *Veilige afzenders*.
- 4. Typ 'skjeugd.nl' in en klik op **Toevoegen aan lijst**.

Voor Outlook:

- 1. Klik op het tabblad *Home*.
- 2. Klik op *Junkmail* linksboven, en selecteer *Junkmailopties* in het uitklapmenu.
- 3. Klik op de tab *Veilige afzenders*.
- 4. Klik op *Toevoegen* en vul 'skjeugd.nl' in.
- 5. Klik op **OK** en klik dan op **Toepassen.**

Voor Yahoo!Mail

- 1. Klik op het *Help*-pictogram rechtsboven en selecteer *Instellingen* in het uitklapmenu.
- 2. Klik op *Filters* aan de linkerkant en klik dan op *+ Toevoegen*.
- 3. Vul LinkedIn in als de *Filternaam*.
- 4. Naast de afzender, selecteer 'bevat' en voer '@skjeugd.nl' in, in het tweede veld.
- 5. Selecteer *Postvak IN* in het gedeelte Afleveren naar map.
- 6. Uw nieuwe filter zal opgeslagen worden nadat u de pagina verlaat.

Om ervoor te zorgen dat u berichten ontvangt die vragen om uw wachtwoord opnieuw in te stellen, kunt u Skjeugd toevoegen aan uw e-mailadresboek.